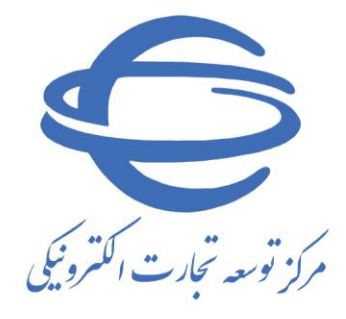

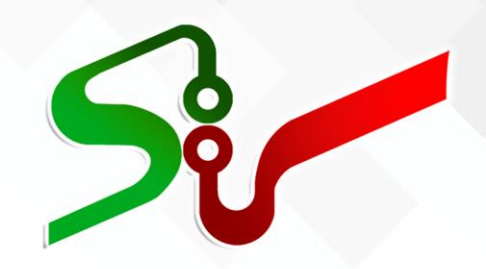

# <mark>سند راهنما: د</mark>ستگاه اجرایی مناقصه گزار

فعاليت: تعيين اطلاعات بودجه

ويرايش يكم

شهريور ۱۴۰۱

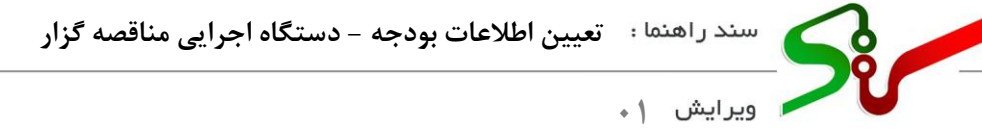

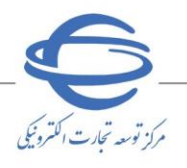

## بسمه تعالى

| شماره صفحه | فهر ست                                                     |
|------------|------------------------------------------------------------|
| ۳          | تعیین اطلاعات بودجه ( کارتابل مسئول ثبت مناقصه-مقام تشخیص) |
| ۴          | سامانه برنامه و بودجه                                      |

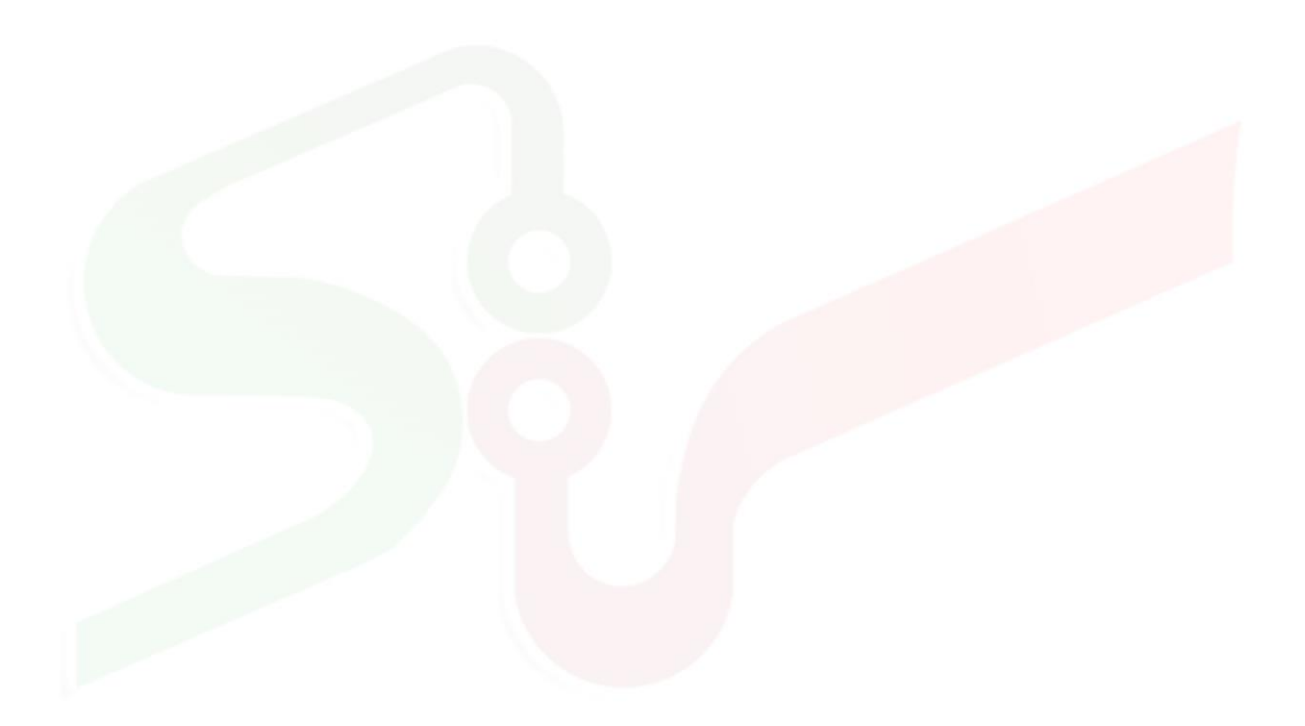

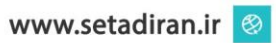

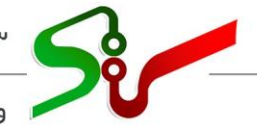

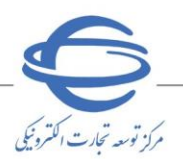

ا ویرایش ۱

خلاصه سند

تعیین اطلاعات بودجه که شامل، **اعتبارات هزینهای واعتبارات طرح تملک دارایی های سرمایهای** می باشد در سامانه فراهم گردیده است.

در این سند فرآیند **تعیین اطلاعات بودجه** توسط دستگاه اجرایی مناقصه گزار در سامانه تدارکات الکترونیکی دولت تشریح شده است.

انتظار می رود کاربر دستگاه اجرایی مناقصه گزار با مطالعه این سند بتواند مراحل انجام ثبت و تعیین اطلاعات بودجه را در سامانه تدارکات به انجام رساند و پاسخ سوالات احتمالی خود را دریافت نماید.

الازم است پیش از آغاز فعالیت در سامانه تدار کات الکترونیکی دولت، مبانی قانونی سامانه (صفحه نخست سایت/ سربرگ قوانین و مقررات) را مطالعه نمایید.

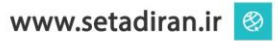

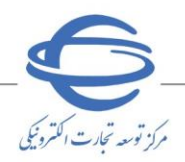

ویرایش ۱

تعیین اطلاعات بودجه (کارتابل مسئول ثبت مناقصه -مقام تشخیص) به منظور تعیین اطلاعات بودجه جهت فراخوان های مناقصه عمومی، مناقصه عمومی همزمان با ارزیابی کیفی(یکپارچه)، مناقصه محدود، ارزیابی کیفی برای انتخاب مشاور و ترک تشریفات، در زیر سامانه مناقصه فراهم می باشد.

با ورود به کارتابل مسئول ثبت مناقصه، در زمان ثبت اطلاعات فراخوان و کارتابل مقام تشخیص در زمان تایید اطلاعات فراخوان و با توجه به نوع فراخوان در صفحه ثبت اطلاعات مالی و زمانی و در فرم ثبت اطلاعات ترک تشریفات مناقصه در بخش اطلاعات مالی/تامین اعتبار با انتخاب کلید تعیین اطلاعات بودجه به فرم مربوطه هدایت می شوید.

| ]                           |                               |                                                    | ت اطلاعات فراخوان<br>                                              |
|-----------------------------|-------------------------------|----------------------------------------------------|--------------------------------------------------------------------|
| 0                           | <b>.</b>                      |                                                    |                                                                    |
| اسناد مناقصه                | اطلاعات مالی و زمانی          | اعضای کمیسیون و کمیته فنی/بازرگانی                 | اطلاعات عمومی و کلی فراخوان                                        |
|                             |                               |                                                    | اطلاعات مالہ <i>را</i> نامیں اعتبار                                |
|                             |                               | ) ارزی/ریالی 🔘 ارزی و ریالی                        | حوه برآورد مالی و قیمت پیشنهادی                                    |
| ~                           | واحد ہول اریال                |                                                    | برآورد مالی                                                        |
|                             |                               | ل رویت باشـد                                       | ۔<br>اطلاعات برآورد مالی برای مناقصه گر قابا                       |
| للاعات بودجه                | تعيين اط                      | 100,000,000,000,000 ريال                           | سقف اعتبار ہیش بینی شدہ 🕽                                          |
|                             |                               | ، از محل "استاد خزانه اسلامی" خواهد بود.           | _<br>ارداخت تمام و با بخشہ ، از مبلغ مناقصه                        |
|                             |                               |                                                    | هزينه خريد اسناد مناقصه (درصورت ]                                  |
|                             |                               | 00                                                 | وجود مجوز قانونی) 🗆                                                |
|                             | ۰ شناسه واریز                 | ×                                                  | طلاعات حساب جهت واریز هزینه خرید<br>استاد                          |
| وارد بند پ ، ح و خ آیین نام |                               | نوع <b>کر</b> وانداوه رازک                         | E                                                                  |
| ین<br>تصداک                 | بانگی تضام<br>الداف شاک ا     | ضمین 🗖 طفالت الله بالدی<br>آف شانک (محمد تدر)      | ت میلاد                                                            |
| يەب مىدى                    | اوراق مسارکت اور<br>،         | یس باندی (وجه نقد)<br>گواهی خالص مطالبات تایید شده | تصمین سردت در مناقصه.                                              |
|                             |                               | قراردادها                                          | _                                                                  |
| ~                           | واحد يول ريال                 | 2,000,000,00                                       | *مبلغ تضمین D                                                      |
|                             |                               |                                                    | ]                                                                  |
|                             |                               |                                                    | توضيحات                                                            |
|                             |                               |                                                    |                                                                    |
|                             |                               |                                                    | اطلاعات زمانی                                                      |
| 1401/06/1 ساءت              | 11 *معلت دریافت استاد 9       | و اعلان عموم 1401/06/05 ساعت 00:                   | *زمان اولین انتشار آگهه /ارسال به صفح                              |
| 1401/07/0 ساعت 00           | 10 *زمان بازگشایہ ، باکت ہا 6 | ت های بیشنهاد 1401/06/31 ساعت 0:00                 | رمەت ،رىيىن . ــــــر . ـــــرى , رىـــــ ـــ .<br>*مەلت ادسال باك |
|                             | 12                            | ن اعتبار بيشنهاد 1401/12/29 ساعت 2:00              | زمان*                                                              |
|                             |                               |                                                    |                                                                    |
|                             |                               | 1.0.0.0.0.0.0.0.0.0.0.0.0.0.0.0.0.0.0.0            |                                                                    |

شکل ۱-فرم ثبت اطلاعات فراخوان-اطلاعات مالی و زمانی

|                 |       |                          |                                          | اطلاعات مالی/تامین اعتبار |
|-----------------|-------|--------------------------|------------------------------------------|---------------------------|
| <b>v</b>        |       | *واحد يول                |                                          | *مبلغ ترک تشریفات         |
| <b>~</b>        |       | واحد يول                 |                                          | برآورد مالی               |
|                 |       | ب معاملات کوچک می باشد   | مبلغ ترک تشریفات کمتراز پنجاه برابرنصار  |                           |
|                 |       | ب معاملات کوچک می باشد   | 🔾 مبلغ ترک تشریفات بیش از پنجاه برابرنصا | 1                         |
|                 |       | صاب معاملات کوچک می باشد | 🔾 مبلغ ترک تشریفات بیش از دویست برابرز   |                           |
| ن اطلاعات بودجه | تعيير |                          | ريال                                     | سقف اعتبار پيش بيني شده   |
|                 |       |                          |                                          | توضيحات                   |

شكل ۲-فرم ثبت اطلاعات ترك تشريفات مناقصه-بخش اطلاعات مالي/تامين اعتبار

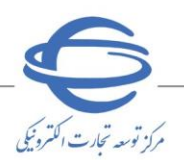

ويرايش (

#### سامانه برنامه و بودجه

در این بخش می بایست با توجه به توضیحات ذیل اطلاعات را درج و ثبت نمایید.

منابع تامین اعتبار

این فیلد شامل یکی از مقادیر بودجه / خارج از بودجه / هر دو( بودجه و خارج از بودجه) به شرح ذیل می باشد:

- در صورت انتخاب منابع تامین اعتبار از نوع بودجه فیلد درصد بودجه، به صورت سیستمی با مقدار ۱۰۰ تکمیل می گردد.
- در صورت انتخاب منابع تامین اعتبار از نوع خارج از بودجه، فیلد درصد بودجه به صورت سیستمی با مقدار صفر تکمیل می گردد.

در صورت انتخاب منابع تامین اعتبار از نوع هردو، فیلد درصد بودجه (اجباری) را می بایست تکمیل نمایید.

| (Harder 1) and a factor of the second of the second of the |             | 🔧 🛛 سامانه تدارکات الکترونیکی دولت 🛛 کازبر: اعتمادی - |
|----------------------------------------------------------------------------------------------------|-------------|-------------------------------------------------------|
| سەشنبە ۱۵ شەربور ۱۴۰۱ 🔲 🏚                                                                                                    |             | 🔒 🖒 🕥 سامانه برنامه و بودچه                           |
|                                                                                                    |             |                                                       |
|                                                                                                    | درصد بودجه* | منابع تامین اعتبار*                                   |
|                                                                                                    | *           | انتخاب نمایید                                         |
|                                                                                                    |             | انتخاب نمایید                                         |
|                                                                                                    |             | بودجه                                                 |
| بازگشت                                                                                                    |             | خارج از بودجه                                         |
|                                                                                                    |             | هردو                                                  |

شكل ٣-سامانه برنامه و بودجه- فيلد منابع تامين اعتبار

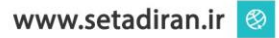

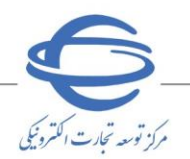

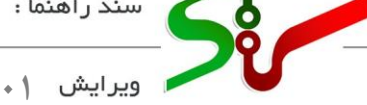

۲- منابع تامین اعتبار از نوع بودجه

این فیلد شامل یکی از مقادیر بودجه عمومی/ خارج از بودجه عمومی / هر دو( بودجه عمومی و خارج از بودجه عمومی) به شرح ذیل میباشد:

- در صورت انتخاب منابع تامین اعتبار از محل بودجه از نوع بودجه عمومی فیلد درصد بودجه عمومی، به صورت سیستمی با مقدار ۱۰۰ تکمیل می گردد.
- ادر صورت انتخاب منابع تامین اعتبار از نوع خارج از بودجه عمومی، فیلد درصد بودجه عمومی به صورت سیستمی با مقدار صفر تکمیل می گردد.
- در صورت انتخاب منابع تامین اعتبار از نوع هردو، فیلد درصد بودجه عمومی(اجباری) را می بایست تکمیل نمایید.

|                       | ساهانه تدارکات الکترونیکی دولت – کاربر: اعتمادی - | S- |
|-----------------------|---------------------------------------------------|----|
| سەشنبە ۱۵ شهريور ۱۴۹۱ | 🏫 > ساماته برنامه و یودچه                         |    |
|                       |                                                   |    |
| درمىد بودچە*          | منابع تامین اعتبار*                               |    |
| 100 %                 | يودچه                                             |    |
| درمد بودچه عمومی*     | منابع تامین اعتبار از محل بودجه*                  |    |
| %                     | انتخاب نمایید                                     |    |
|                       | انتخاب نمایید                                     |    |
|                       | بودجه عمومی                                       |    |
| بازكشت                | خارج از بودجه عمومی                               |    |
|                       | هر دو                                             | Θ  |

شكل ۴-اطلاعات ب<mark>ودجه-مشخ</mark>ص نمودن م<mark>نابع تامين</mark> اعتبار از محل بودجه

#### ۳- نوع بودجه عمومی

فیلد **نوع بودجه عمومی** شامل مقادیر **ملی/ استانی میباشد.** سامانه تدارکات الکترونیکی دولت 🛛 کاربر: اعتمادی -🟫 💉 سامانه برنامه و بودجه ₿ اشتبه ۱۵ شهریور ۱۴۰۱ ₿ درصد بودجه منابع تامين اعتبار\* ₿ -100 % بودجه ₿ ₿ 100 % بودجه عمومى نوع بودجه عمومى محل تامین اعتبار\* 🔾 اعتبارات طرح تملک دارایی های سرمایه ای 0 استانی 🔿 اعتبارات هزینه ای- جاری 💿 ملى Θ استفاده از اعتبارات سال مالی\* 🛛 ابلاغ اعتبار دارد 0 سال ۱۴۰۰ 0 سال ۱۴۰۱ <u>.</u> 0-G شكل ۵-اطلاعات بودجه-مشخص نمودن محل تامين اعتبار

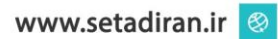

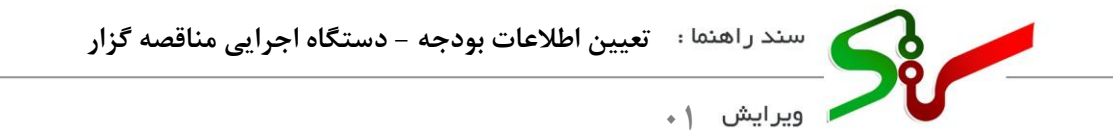

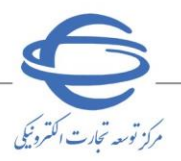

۴- استفاده از اعتبارات سال مالی

در صورتی که فیلد منبع **تامین اعتبار از محل بودجه**، بودجه عمومی یا هردو انتخاب شده باشد و نوع بودجه عمومی ملی باشد، فیلد استفاده از اعتبارات سال مالی با مقادیر سال جاری و سال پیش و ابلاغ اعتبار دارد، در دسترس خواهند بود.

| <ul> <li>استاد از اعتباران سال مالی</li> <li>ساله تامین اعتبارا</li> <li>منابع تامین اعتبار اوران مدل بودچه</li> <li>منابع تامین اعتبار از مدل بودچه</li> <li>منابع تامین اعتبار از مدل بودچه</li> <li>مدرد بودچه عمومی</li> <li>مدرد بودچه عمومی</li> <li>مدرد بودچه عمویی</li> <li>مدرد بودچه عمویی مدرد</li></ul>                                                                                                    |
|----------------------------------------------------------------------------------------------------|
| منابع تامين اعتبار<br>بودچه<br>منابع تامين اعتبار تر محل ودچه<br>بودجه<br>بودجه عمومی<br>بوجه عمومی<br>بوجه عمومی<br>بوجه عمومی<br>بوجه عمومی<br>بوجه عمومی<br>بوجه عمومی<br>بوجه عمومی<br>بوجه عمومی<br>بوجه عمومی<br>محل تامین اعتبار تر محل ودچه عمومی<br>بوجه عمومی<br>محل تامین اعتبار محل ودچه عمومی<br>بوجه عمومی<br>محل تامین اعتبار محل ودچه عمومی<br>محل تامین اعتبار<br>محل تامین اعتبار<br>محل تامین اعتبار<br>بوجه عمومی<br>محل تامین اعتبار<br>محل تامین اعتبار<br>محل تامی اعتبار<br>محل تامی اعتبار<br>محل تامی اعتبار<br>محل تامی اعی اعتبار                                                                                                    |
| منابع تامين اعتيار از محل بودجه <sup>4</sup><br>بودجه عمومی<br>نوع بودجه عمومی <sup>4</sup><br>ف محل تامين اعتبارت<br>نوع بودجه عمومی <sup>4</sup><br>ف محل تامين اعتبارت<br>ف محل تامين اعتبارت<br>ف محل المحل المحل |
| نوع بودچه عمومی*                                                                                                    |
| <ul> <li>عنی استان استان<br/>استان استان استان استان استان استان استان استان استان استان استان استان استان استان استان استان استان استان استان استان استان استان استان استان استان استان استان استان استان استان استان استان استان استان استان استان استان استان استان</li></ul>                                                                                                  |
| ثبت بتركشت                                                                                                    |

ا فعال نمودن فیلد ابلاغ اعتبار دارد، انتخاب نام دستگاه اجرایی اجباری می باشد.

وی کلید هم نام فرم انتخاب نام دستگاه اجرایی، بر روی کلید هم نام فرم کلیک نمایید.

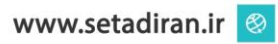

| مركز توسد تجارت المترويج |                       | یی مناقصه گزار          | دستگاه اجرا   | اطلاعات بودجه –                                  | هنما: تعیین<br>۱۰                  | سند را<br><br>ویرایش | 50- |
|--------------------------|-----------------------|-------------------------|---------------|--------------------------------------------------|------------------------------------|----------------------|-----|
|                          | Etradutto association |                         |               |                                                  | ه الکترونیکی دولت 🚽 کاربر: اعتمادی | سامانه تدارکات       |     |
|                          | * • <b></b>           |                         |               |                                                  | انتخاب نام دستگاه اجرایی           |                      |     |
|                          |                       |                         | ٩             | . نظر را جستجو کنید                              | نام دستگاه یا شناسه ملی مورد       |                      |     |
|                          |                       | شناسه ملی دستگاه اجرایی |               | نام دستگاه اجرایی 个                              | #                                  |                      |     |
|                          |                       | үүү                     |               | Add that piles                                   | ۱ O                                | _                    |     |
|                          |                       | VIQS                    |               | شرکت توسعه تجارت                                 | ۴                                  |                      |     |
|                          | ایه ای                |                         | اولین 1 آخرین |                                                  |                                    |                      |     |
|                          |                       | انصراف تاييد            |               |                                                  |                                    | Θ                    |     |
|                          |                       |                         |               |                                                  |                                    | 00<br>00<br>00       |     |
|                          |                       |                         |               | ی کد و عنوان برنامه با شماره ردیف بودچه اجباری ا | 🕥 مقداردهی حداقل یکی از بخش ها     | e                    |     |

شکل ۷-انتخاب نام دستگاه اجرایی

در فرم انتخاب نام دستگاه اجرایی، لیستی از دستگاه های اجرایی مربوط به سال مالی انتخاب شده تان که توسط سازمان برنامه و بودجه اعلام شده است، مشاهده می گردد و قابل جستجو بر اساس نام و شناسه ملی دستگاه اجرایی

از طریق فیلد **جستجو** میباشند.

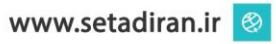

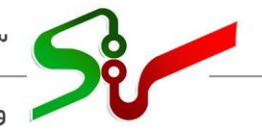

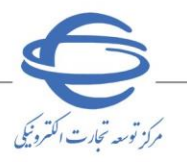

ویرایش ۱

**۵- محل تامین اعتبار** 

فیلد محل تامین اعتبار شامل مقادیر اعتبارات هزینه ای – جاری / اعتبارات طرح تملک دارایی های سرمایه ای می باشد.

**-۵- اعتبارات هزینهای - جاری** 

با انتخاب این مقدار میبایست با توجه به کلید **افزودن برنامه** حداقل یکی از بخشهای **کد و عنوان یا شماره ردیف** بودجه که به صورت اجباری میباشد را مقدار دهی نمایید.

|                                          | درصد بودجه*                           |                                               | منابع تامین اعتبار*                                |
|------------------------------------------|---------------------------------------|-----------------------------------------------|----------------------------------------------------|
|                                          | 100 %                                 |                                               | بودجه                                              |
|                                          | درصد بودجه عمومی*                     |                                               | منابع تامین اعتبار از محل بودجه*                   |
|                                          | 100 %                                 |                                               | بودچه عمومی                                        |
| برا مامین دام ، بابان (متحده بنار مارید) | محل تامین اعتبار*                     | , itrud O                                     | نوع بودچه عمومی*                                   |
| • اعتبارات طرح نفت دارتی های شرمایه ای   |                                       |                                               | استفلام المتبابات سالمالي                          |
| ۔<br>پی                                  | انتخاب نام دستگاه اجرا                | 🖌 ابلاغ اعتبار دارد                           | استفاده را اعتبارات شال های<br>سال ۱۴۰۱ 🔘 سال ۱۴۰۰ |
|                                          |                                       |                                               |                                                    |
|                                          |                                       | ب عنوان برنامه یا شماره ردیف بودجه اجباری است | 🔒 مقداردهی حداقل یکی از بخش های کد و               |
|                                          |                                       |                                               |                                                    |
| افزودن برنامه                            |                                       |                                               |                                                    |
| درصد از برنامه                           | كدبرنامه                              | عنوان برنامه                                  | # 🔽                                                |
|                                          | میچ برنامه ای به لیست اضافه نشده است! |                                               |                                                    |
|                                          | اولین آخرین                           |                                               |                                                    |
|                                          |                                       |                                               |                                                    |
| ل*                                       | شماره طبقه بندی هزینه فص              |                                               | شماره رديف بودجه                                   |
|                                          | انتخاب نمایید                         |                                               | انتخاب نمایید<br>Q                                 |
| فصل*                                     | شماره طبقه بندی هزینه زیرا            |                                               | فصل*                                               |
|                                          | و جونمایید.                           |                                               | و انتخاب نمایید                                    |
|                                          | شماره موافقت نامه                     |                                               | زیرفصل*<br>مست و جونمایید                          |
|                                          |                                       |                                               |                                                    |
|                                          |                                       |                                               |                                                    |
| بازگشت                                   |                                       |                                               | ثبت                                                |
|                                          |                                       |                                               |                                                    |

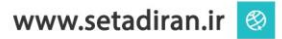

| 6                           |        |                          | ی مناقصه گزار | ن بودجه - دستگاه اجرای                                                             | تعيين اطلاعان               | اهنما :                      | سند را   |  |
|-----------------------------|--------|--------------------------|---------------|------------------------------------------------------------------------------------|-----------------------------|------------------------------|----------|--|
| مركز توسعه تجارت الكثردنيكي |        |                          |               |                                                                                    |                             | ں ۱ ا                        | 🔎 ویرایش |  |
|                             |        | ×                        | lee '         | 8                                                                                  |                             | بودجه عمومی<br>افزودن برنامه |          |  |
|                             | ایه ای |                          |               | ٩                                                                                  | یا کد برنامه را جستجو کنید. | عنوان برنامه                 |          |  |
|                             |        | كدبرنامه                 |               | عنوان برنامه 🗸                                                                     |                             | #                            | B        |  |
|                             |        | 1008008000<br>1008008000 |               | برنامه پژوهش هاي کاربردي در حوزه اقتصادي و دارايي<br>برنامه نظارت مالی وخزانه داری |                             | і 🔽<br>У                     |          |  |
|                             |        | 100 <sup>10</sup> 004000 |               | ۔<br>برنامه نظارت بر بانك ها، بيمه ها و شركت هاي دولتي                             |                             | ۳ 🔽                          |          |  |
|                             |        | ]00 <sup>ju</sup> 00]000 |               | برئامه راهبري وصول ماليات                                                          |                             | ۴                            |          |  |
|                             |        | 1004001000               |               | برنامه توسعه دولت الكترونيك                                                        |                             | ۵ 🔽                          | 8        |  |
|                             | رنامه  |                          |               | اولین ۲ ۲ آخرین                                                                    |                             |                              | от       |  |
|                             |        | تاييد                    | انصراف        |                                                                                    |                             |                              | G        |  |

شکل ۹ – پنجره افزودن برنامه

- 🔇 امکان انتخاب چندین برنامه به صورت همزمان وجود دارد.
- 📀 در قسمت بالای صفحه امکان جستجوی **عنوان برنامه یا کد** آن وجود دارد.
  - کپس از انتخاب برنامه(ها)ی مورد نظر برکلید **تایید** کلیک نمایید.
  - 📀 برنامه(ها)ی تایید شده در صفحه **اطلاعات بودجه** نمایش داده می شود.

|      | Sector and the sector                                                                |                          |                                              |                           |                                      | ی دولت کاربر: رهام رهام | مانه تداركات الكترونيكر | ساہ |
|------|--------------------------------------------------------------------------------------|--------------------------|----------------------------------------------|---------------------------|--------------------------------------|-------------------------|-------------------------|-----|
| e da | دومین میں اور کا میں اور میں اور میں میں اور میں میں میں میں میں میں میں میں میں میں | چهارشنبه ۱۶ ز            |                                              |                           |                                      | و بودجه                 | 1 > سامانه برنامه       | ĥ   |
|      |                                                                                      |                          | درصد بودجه*                                  |                           |                                      | نبار*                   | منابع تامين اعت         |     |
|      |                                                                                      |                          | 100 %                                        | •                         |                                      |                         | بودجه                   |     |
|      |                                                                                      |                          | درصد بودجه عمومی*                            |                           |                                      | نبار از محل ہودجہ*      | منابع تامين اعن         |     |
|      |                                                                                      |                          | loo %                                        | •                         |                                      |                         | بودجه عمومی             |     |
|      | ملک دارایی های سرمایه ای                                                             | اعتبارات طرح ته          | محل تامین اعتبار*<br>اعتبارات هزینه ای- جاری |                           | نستانی 🔘                             | مومی*                   | نوع بودجه ء<br>یلی      |     |
|      |                                                                                      | *                        |                                              |                           |                                      | متبارات سال مالی*       | استفاده از ا:           |     |
|      | ویشیان                                                                               | شرکت توسعه تجارت مژده در | انتخاب نام دستگاه اجرایی                     |                           | ابلاغ اعتبار دارد                    | ۱۱ ( سال ۱۴۰۰           | •٥١ سال ٥١              |     |
|      |                                                                                      |                          |                                              |                           |                                      |                         |                         |     |
|      |                                                                                      |                          |                                              | دجه اجباری است.           | ی کد و عنوان برنامه یا شماره ردیف بو | می حداقل یکی از بخش ها: | 🚯 مقدارده               |     |
|      |                                                                                      |                          |                                              |                           |                                      |                         |                         |     |
|      | افزودن برنامه                                                                        |                          |                                              |                           |                                      |                         |                         |     |
|      | :                                                                                    | درصد از برنامه           | کدبرنامه                                     | ( در منده)                | عنوان برنامه                         | #                       |                         |     |
|      | :                                                                                    | ~                        | 1001109000                                   | .مریب دی )<br>(مزینه ای ) | all officer Party                    | ۴                       |                         |     |
|      | :                                                                                    | %                        | 200/000                                      | (هزينه ای )               | and the state                        | łe                      |                         |     |
|      |                                                                                      |                          | _                                            |                           |                                      |                         |                         |     |
|      |                                                                                      |                          | ا آخرین                                      | اولين                     |                                      |                         |                         |     |
|      |                                                                                      |                          | *. ابنه من به منه مامش                       |                           |                                      | 42.10                   | ي في مامث               |     |
|      |                                                                                      |                          | ما انتخاب نمایید<br>انتخاب نمایید            |                           |                                      | ودینه<br>ناب نمایید     | <b>Q</b>                |     |
|      |                                                                                      |                          | شماره طبقه بندی هزینه زیرفصل*                |                           |                                      |                         | قصل*                    |     |
|      |                                                                                      |                          | <b>Q</b> جست و جونمایید                      |                           |                                      | فاب تماييد              | 31 Q                    |     |
|      |                                                                                      |                          | شماره موافقت نامه                            |                           |                                      |                         | زیرفصل*<br>جس           |     |
|      |                                                                                      |                          |                                              |                           |                                      |                         |                         |     |
|      |                                                                                      |                          |                                              |                           |                                      |                         |                         |     |

شکل ۱۰ – مقدار دهی درصد از برنامه

📀 فیلد **درصد از برنامه** تمامی ردیفهای برنامه را تکمیل نمایید.

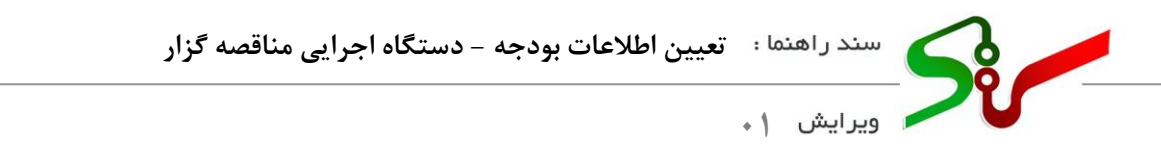

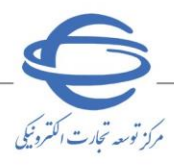

ان در صورت انتخاب چند کد یا عنوان برنامه مجموع درصدهای انتخاب شده برای تمامی برنامه ها باید برابر با ۱۰۰ باشد. در صورتی که تنها یک برنامه انتخاب شده باشد با مقدار ۱۰۰ توسط سیستم تکمیل می شود.

|               |                |            | خش های کد و عنوان برنامه یا شماره ردیف بودجه اجباری است. | اردهی حداقل یکی از ب | ن مقد |
|---------------|----------------|------------|----------------------------------------------------------|----------------------|-------|
|               |                |            |                                                          |                      |       |
| افزودن برنامه |                |            |                                                          |                      |       |
|               | درصد از برنامه | كدبرنامه   | عنوان برنامه                                             | #                    |       |
| :             | % 100          | joojhodeee | برنامه ۵ درستگاه جاری (هزینه ای )                        | 1                    |       |
|               |                | آخرین      | اولين ۱                                                  |                      |       |
|               |                |            |                                                          |                      |       |

شکل ۱۱ – تکمیل فیلد درصد از برنامه توسط سیستم

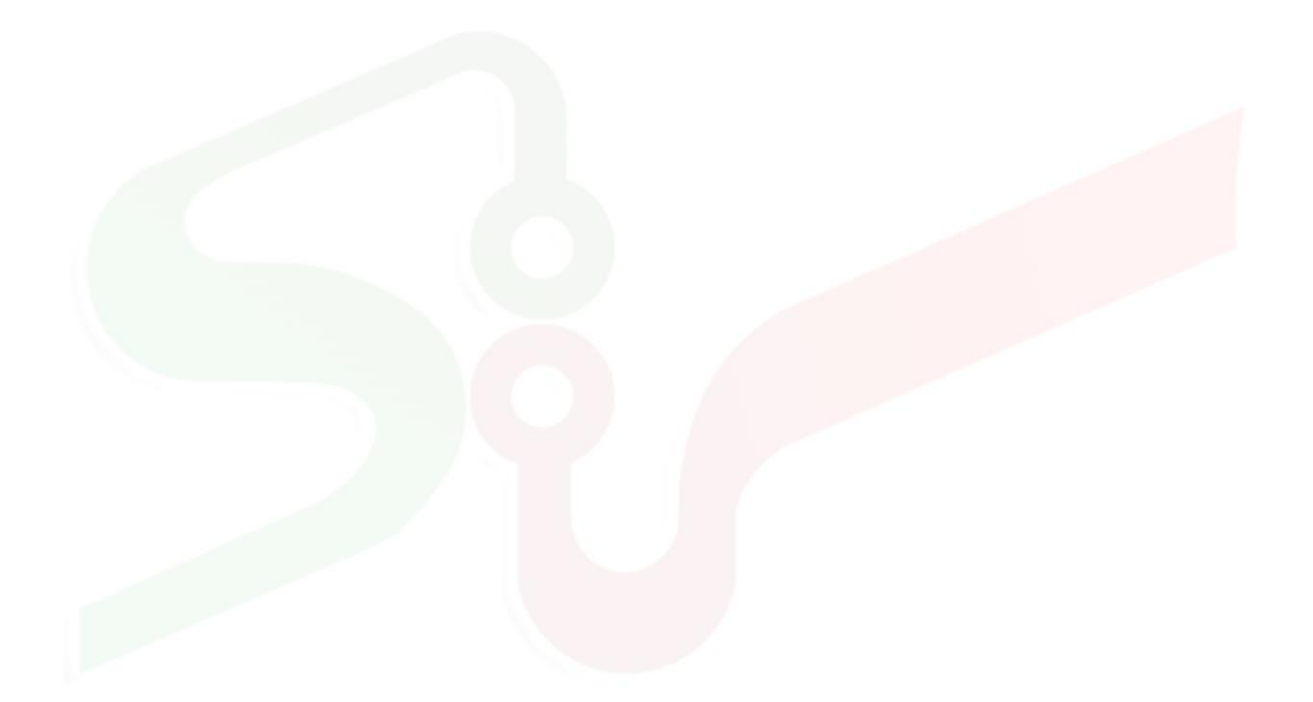

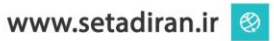

|                                                                                             | سامانه تدارکات الکترونیکی دولت 🔰 کاربر: رهام رهام                                 |
|---------------------------------------------------------------------------------------------|-----------------------------------------------------------------------------------|
| مەسىسىمەدە<br>چەزشنبە ۱۶ شەربور (۱۴۹                                                        | 🔺 🔹 ساماته برنامه و بودچه                                                         |
|                                                                                             |                                                                                   |
| درصد بودچه*<br>% هها                                                                        | منابع تامین اعتبار*<br>بودجه ب                                                    |
| درمد بودمه عمومی                                                                            | منابع تامين اعتبار از محل بودجه*                                                  |
| 100 %                                                                                       | بودچه عومی ب                                                                      |
| محل تامین اعتبار*                                                                           | نوع بودچه عمومی*                                                                  |
| <ul> <li>اعتبارات هزینه ای- جاری</li> <li>اعتبارات طرح تملک دارایی های سرمایه ای</li> </ul> | ی ملی 🔘 استانی                                                                    |
| *                                                                                           | استفاده از اعتبارات سال مالی*                                                     |
| انتخاب نام دستگاه اجرایی شرکت توسعه تجارت مژده درویشیان                                     | ی سال ۱۴۰۵ 🔘 سال ۱۴۰۰ 💟 ایلاغ اعتبار دارد                                         |
|                                                                                             |                                                                                   |
|                                                                                             | 👩 مقداردهی حداقل یکی از بخش های کد و عنوان برنامه یا شماره ردیف بودجه اجباری است. |
|                                                                                             |                                                                                   |
| افزودن برنامه                                                                               |                                                                                   |
| كدبرنامه درصد از برنامه                                                                     | # عنوان برنامه                                                                    |
| % 100 leolYo9000                                                                            | ا برنامه ۵ درستگاه جاری (هزینه ای )                                               |
| ا آفرن                                                                                      | pulat                                                                             |
|                                                                                             |                                                                                   |
| * Joĝaj je vrijaj kole ĝ                                                                    |                                                                                   |
| التخاب تعاييد Q                                                                             |                                                                                   |
| شماره طبقه بندی هزینه زیرفصل*                                                               | فمل*                                                                              |
| ېست و جونماييد                                                                              | يتخلب نماييد                                                                      |
| شماره موافقت نامه                                                                           | زيرقصل*                                                                           |
|                                                                                             | جست و جونمایید.                                                                   |
|                                                                                             |                                                                                   |
|                                                                                             |                                                                                   |
| بارگشت                                                                                      | ئبت                                                                               |
|                                                                                             |                                                                                   |
|                                                                                             |                                                                                   |
| <sub>ل</sub> شماره رديف بودجه                                                               | شکل ۱۲ – تکمیل                                                                    |
|                                                                                             |                                                                                   |
| فصل، فصل، شماره طبقه بندي هزينه زير ف                                                       | قدار دهی بخش های شماره طبقه بندی هزینه                                            |

🔇 پس از تکمیل فیلدهای ستاره دار با کلیک برروی کلید **ثبت** اطلاعات بودجه ذخیره خواهند شد.

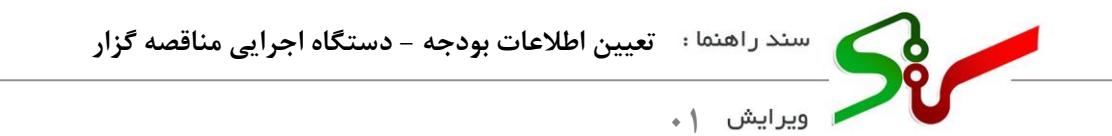

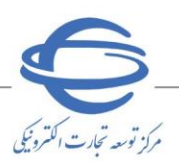

۲-۵- اعتبارات طرح تملک داراییهای سرمایهای

با انتخاب این مقدار می بایست فیلدهای **ستاره دار را** که به صورت اجباری می باشد مقدار دهی نمایید.

|                                                             |                                                                                     |                                                                                   | کترونیکی دولت کاربر: رهام رهام                                                                                | سامانه تداركات المّ                   |
|-------------------------------------------------------------|-------------------------------------------------------------------------------------|-----------------------------------------------------------------------------------|----------------------------------------------------------------------------------------------------|---------------------------------------|
| شنبه ۱۹ شهریور ۱۴۰۱ 🔲                                       |                                                                                     |                                                                                   | له برنامه و بودجه                                                                                             | 🕈 > سامان                             |
|                                                             | 2301.33013                                                                          |                                                                                   | *                                                                                                    | li edio                               |
|                                                             | 100 %                                                                               | •                                                                                 | 5. G.                                                                                                    | بودجه                                 |
| عمومی*                                                      | درصد بودج                                                                           |                                                                                   | امین اعتبار از محل بودجه*                                                                                     | منابع تا                              |
|                                                             | 100 %                                                                               | •                                                                                 | ہ عمومی                                                                                                    | بودجه                                 |
| ين اعتبار*                                                  | محل تام                                                                             |                                                                                   | بودجه عمومی*                                                                                                  | نوع ہ                                 |
| رات هزینه ای- جاری 💿 اعتبارات طرح تملک دارایی های سرمایه ای | اعتب                                                                                | 🔘 استانی                                                                          | ملى                                                                                                    |                                       |
|                                                             |                                                                                     |                                                                                   | ناده از اعتبارات سال مالی <del>*</del>                                                                        | استف                                  |
|                                                             |                                                                                     | ابلاغ اعتبار دارد                                                                 | سال ۱۴۰۱ 🛛 سال ۱۴۰۰                                                                                           | •                                     |
| ی های سرمایهای                                              | ح تملك داراب                                                                        | شکل ۱۳ - اعتبارات طر-                                                             |                                                                                                    |                                       |
| ی های سرمایهای                                              | ح تملک دارای                                                                        | شکل ۱۳ - اعتبارات طر-                                                             |                                                                                                    |                                       |
| ى ھاى سرمايەاى                                              | ح تملک دارای<br>، ست.                                                               | شکل ۱۳ – اعتبارات طر-<br>شکل ۱۳ می اعتبارات طر-                                   | نقداردهی حداقل یکی از بخش های شماره طیا                                                                       | • 0                                   |
| ى ھاى سرمايەاى                                              | ح تملک دارای<br>، ست.                                                               | شکل ۱۳ – اعتبارات طر-<br>ته بدی برنامه و عنوان برنامه یا شماره ردیف بودجه اجداری  | نقداردهی حداقل یکی از بخش های شماره طیا                                                                       | • 0                                   |
| ى ھاى سرمايەاى                                              | ح تملک دارای<br>است.<br>عنوان برنامه <sup>۱</sup>                                   | شکل ۱۳ - اعتبارات طر-<br>ته بندی برنامه و عنوان برنامه یا شماره ردیف بودجه اجباری | قداردهی حداقل یکی از بخش های شماره طیا<br>فیقه بندی برنامه*                                                   | • •                                   |
| ى ھاى سر مايەاى                                             | ح تملک دارای<br>۱۳۳۰ میلک میرایی<br>۱۳۳۰ میرانمه                                    | شکل ۱۳ – اعتبارات طر-<br>قه بدی برنامه و عنوان برنامه یا شماره ردیف بودچه اجباری  | قداردهی حداقل یکی از بخش های شماره طیا<br>لیقه بندی برنامه*<br>انتخاب نمایید                                  | • • • • • • • • • • • • • • • • • • • |
| ی های سر مایدای<br>اب نمایید<br>دی طرع <sup>ه</sup>         | ح تملک دارا یا<br>۱۳۳۰، ۱۳۳۰، میلان<br>۱۳۳۰، میلان برنامه<br>۱۳۰۰، میلان برنامه     | شکل ۱۳ – اعتبارات طر-<br>ته بدی برنامه و عنوان برنامه یا شماره ردید. بودجه اجباری | هداردهی حداقل یکی از بخش های شماره طیز<br>لبقه بندی برنامه*<br>انتخاب نمایید<br>دیف بودچه                     | ه واست<br>شماره د<br>مماره د          |
| ی های سر مایدای<br>به نماید-<br>به نماید-<br>به نمین-       | ح تملک دارای<br>۱۳۵۰ میلک<br>۱۳۵۰ میله<br>۱۳۵۰ میله<br>۱۳۵۰ میله<br>۱۳۵۰ میله<br>۱۳ | شکل ۱۳ – اعتبارات طر-<br>ته بندی برنامه و عنوان برنامه یا شماره ردیف بودجه اجباری | لنداردهی حداقل یکی از بخش های شماره طیا<br>فیقه بندی برنامه*<br>انتخاب نمایید<br>انتخاب نمایید                |                                       |
| ی های سر مایدای<br>می این<br>می نمایید.<br>می نمایید.       | ح تملکک دارای<br>۱۳۵۰ میراندهٔ<br>۱۳۵۰ میراندهٔ<br>۱۳۵۰ میلیه و                     | شکل ۱۳ – اعتبارات طر-<br>قه بندی برنامه و عنوان برنامه یا شماره ردیف بودجه اجباری | قداردهی حداقل یکی از بخش های شماره طی<br>فیقه بندی برنامه*<br>انتخاب نمایید<br>انتخاب نمایید<br>انتخاب نمایید |                                       |

شکل ۱۴ - اعتبارات طرح <mark>تملک دارایی های سرمایها</mark>ی-تکمیل فیلدهای اجباری

**ا** مقدار دهی بخش های **شماره طبقه بندی برنامه و عنوان برنامه و شماره ردیف بودجه و شماره طبقه** 

### بندی طرح و عنوان طرح اجباری است.

📀 موارد ذکر شده توسط سازمان برنامه و بودجه اعلام شده است و تنها امکان انتخاب یک مورد وجود دارد.

| تعیین اطلاعات بودجه – دستگاه اجرایی مناقصه گزار | : la | سند راهن |  |
|-------------------------------------------------|------|----------|--|
|                                                 | • 1  | ويرايش   |  |

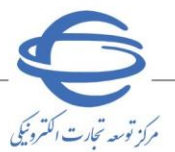

|                 | است.                   | ه بندی برنامه و عنوان برنامه یا شماره ردیف بودجه اجباری | 👌 مقداردهی حداقل یکی از بخش های شماره طبق                                                                                                    |
|-----------------|------------------------|---------------------------------------------------------|----------------------------------------------------------------------------------------------------|
|                 |                        |                                                         |                                                                                                    |
|                 |                        |                                                         |                                                                                                    |
|                 | عنوان برنامه           |                                                         | شماره طبقه بندى برنامه                                                                                                    |
| 100             | police the Q           |                                                         | 100A009000 Q                                                                                                    |
|                 | شماره طبقه بندى طرح    |                                                         | شماره رديف بودجه                                                                                                    |
|                 | 100A00900K Q           |                                                         | 11 Q                                                                                                    |
|                 |                        |                                                         | عنوان طرح                                                                                                    |
|                 |                        |                                                         | And the second second s |
| افزودن پروژه    |                        |                                                         |                                                                                                    |
| درصد از پروژه   | كدپروژه                | عنوان پروژه                                             | #                                                                                                    |
|                 | ه لیست اضافه نشده است. | هیچ پروژه ای با                                         |                                                                                                    |
|                 |                        |                                                         |                                                                                                    |
|                 | ن آخرين                | اولير                                                   |                                                                                                    |
| ای-افزودن پروژه | ی داراییهای سرمایه     | ں ۱۵ – اعتبارات طرح تملک                                | شكر                                                                                                    |

🔇 با تكميل مقادير كليد **افزودن پروژه** فعال مي گردد.

| Electric and and and and and and and and and and |                  | کاربر: رهام رهام                        | سامانه تداركات الكترونيكي دولت |  |
|--------------------------------------------------|------------------|-----------------------------------------|--------------------------------|--|
| × • •                                            |                  |                                         | افزودن پروژه                   |  |
|                                                  |                  |                                         | B                              |  |
| _                                                |                  | 🔶 افزودن پروژه —                        |                                |  |
|                                                  | افزودن پروژه جدی | منوان پروژه و یا کد پروژه را جستجو کنید |                                |  |
|                                                  |                  |                                         |                                |  |
|                                                  | كدپروژه          | 🖌 🚽 عنوان پروژه                         |                                |  |
|                                                  | 00Ý              | nyangin Mindistan                       |                                |  |
| ایه ای                                           |                  | اولين 1 آخرين                           | )                              |  |
|                                                  |                  | _                                       | Θ                              |  |
|                                                  | انصراف تاييد     |                                         |                                |  |
|                                                  |                  |                                         | 07                             |  |
|                                                  |                  |                                         | G                              |  |

شکل <mark>۱۶ – پنجره افزودن پروژه جد</mark>ید

- 🛇 امکان انتخاب چندین پروژه به صورت همزمان وجود دارد.
- 📀 در قسمت بالای صفحه امکان جستجوی **عنوان/کد پروژه** آن وجود دارد.
  - 🔇 پس از انتخاب پروژه(ها)ی مورد نظر بر کلید **تایید** کلیک نمایید.
  - 📀 پروژه (ها)ی تایید شده در صفحه **اطلاعات بودجه** نمایش داده می شود.

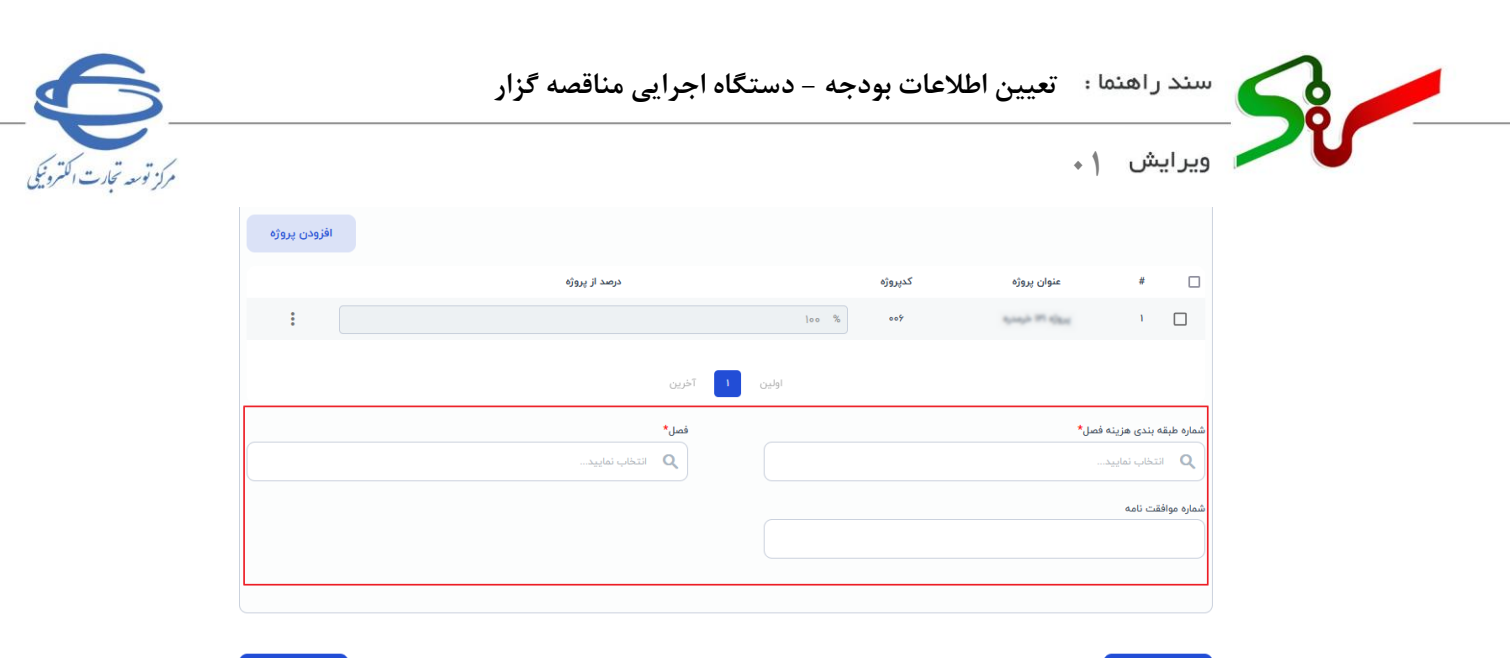

پر<u>د</u>

شکل ۱۷ – اعتبارات طرح تملک داراییهای سرمایهای-تکمیل فیلدهای اجباری

📀 مقدار دهی فیلدهای **شماره طبقه بندی هزینه فصل و فصل** اجباری است.

🔇 موارد ذکر شده توسط سازمان برنامه و بودجه اعلام شده است و تنها امکان انتخاب یک مورد وجود دارد.

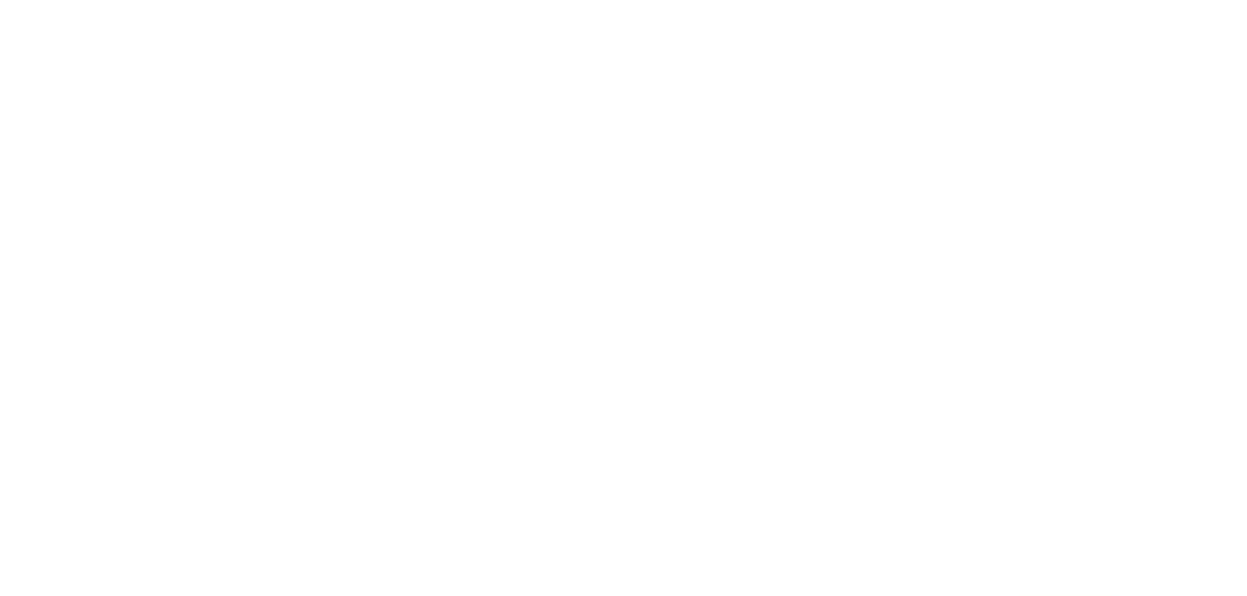

|                                                                                                    |                                                                            |                                              | ا ویرایش ≬₊                                                                                                    |   |
|----------------------------------------------------------------------------------------------------|----------------------------------------------------------------------------|----------------------------------------------|----------------------------------------------------------------------------------------------------|---|
| in the second second seco |                                                                            |                                              | سامانه تدارکات الکترونیکی دولت کاربر:                                                                                                    | , |
| چهارشنبه ۱۶ شهریور ۱۴۰۱                                                                                                    |                                                                            |                                              | 🟫 < سامانه برنامه و بودچه                                                                                                    |   |
|                                                                                                    | درصد بودجه*                                                                |                                              | منابع تامین اعتبار*                                                                                                    |   |
|                                                                                                    | 100 %                                                                      | •                                            | بودجه                                                                                                    |   |
|                                                                                                    | درصد بودجه عمومی*                                                          |                                              | منابع تامین اعتبار از محل بودجه*                                                                                                    |   |
|                                                                                                    | 100 %                                                                      | •                                            | بودجه عمومی                                                                                                    |   |
|                                                                                                    | محل تامین اعتبار*                                                          |                                              | نوع بودجه عمومی <del>*</del>                                                                                                    |   |
| <ul> <li>اعتبارات طرح تملک دارایی های سرمایه ای</li> </ul>                                                                                                    | 🔿 اعتبارات هزینه ای- جاری                                                  | 🔘 استانی                                     | ا ملی                                                                                                    |   |
| *                                                                                                    |                                                                            |                                              | استفاده از اعتبارات سال مالی*                                                                                                    |   |
| سردت نوسعه نجارت )                                                                                                    | انتخاب نام دستگاه اجرایی                                                   | ⊻ ابلاغ اعتبار دارد                          | 🕑 سال ۱۴۰۱ 🔾 سال ۱۴۰۰                                                                                                    |   |
|                                                                                                    | شماره طبقه بندى طرح                                                        |                                              | شماره رديف بودجه                                                                                                    |   |
|                                                                                                    | JooAesgoot Q                                                               |                                              | م الله مرج<br>عنوان طرح<br>م                                                                                                    |   |
| افزودن پروژه                                                                                                    | lee,fasheet Q                                                              |                                              | ی ۱۱ میران طرح<br>عنوان طرح<br>ی                                                                                                    |   |
| افزودن پروژه                                                                                                    | امیکیمی<br>براند از پروژه                                                  | كيروزه                                       | ی ۱۱ منوان طرح<br>عنوان طرح<br>ی افغان عبوان یروژه                                                                                                    |   |
| افزودن بروژه<br>:                                                                                                    | امدیلیمونیمون<br>موسد از پروژه                                             | کدیروژه<br>۲۰۰۰ ۴ ۵۰                         | ی ۱۱ می منبود مربع این میروزه این میروزه این میروزه این میروزه این میروزه این میروزه این میروزه این میروزه این میروزه این میروزه این میروزه این میروزه این میروزه این میروزه این میروزه این میروز می مین میروز می مین میروز می مین میروز می مین میروز می مین میروز می مین مین مین مین مین مین مین مین مین                                                                                                    |   |
| افزودن بروژه                                                                                                    | امیرور از بیوژه<br>تورید از بیوژه                                          | کیپروژه<br>۲۰۰۹ را سال                       | ۵         ۱۱           عنوان طرح         ۵           ۵         ۰           ۰         ۰           ۰         ۰           ۰         ۰                                                                                                    |   |
| افزودن پروژه<br>:                                                                                                    | ۲ ۲۰۰۲-۲۰۰۷ کرد<br>درصد از پروژه<br>تورین<br>نمل                           | کدیروزه<br>۲۰۰۰ را مار<br>۱واون              | ی ۱۱ مینوان طرح<br>عنوان طرح<br>ی ۴ عنوان پروژه<br>۱ ا                                                                                                    |   |
| افرودن پروژه<br>:                                                                                                    | ۲ ۲۹۲۹۹۸ ۲۹۰ (۲۹۹۹ ۲۹۹۹)<br>دومه از پروژه<br>دومه از پروژه<br>دمل*<br>دمل* | کیپروژه<br>۲۰۰۰ ۴ ۱۰۰ اولین<br>اولین         | ی ۱۱ میاندی مزینه فصل <sup>م</sup><br>منوان طرح<br>ی ی بیرونه<br>میماره طبقه بندی مزینه فصل <sup>م</sup>                                                                                                    |   |
| افزودن پروژه<br>:                                                                                                    | ۲ ۲۰۰۹ ۲۰۰۹ کرد<br>درصد از پروژه<br>تحرین<br>دمل*                          | كديروزه                                      | ي الا<br>عنوان طرح                                                                                                    |   |
| افزودن بروژه<br>:                                                                                                    | ۲۰ ۲۰۰۲ ۲۰۰۲ ۲۰۰۲ ۲۰۰۲ ۲۰۰۲ ۲۰۰۲ ۲۰۰۲                                      | کیپروژه<br>۲۰۰۰ از سی می از<br>اولین         | <ul> <li>الالمان المان</li> <li>المان المان</li> <li>المان المان</li> <li>المان المان</li> <li>المان المان</li> <li>الالتا</li> <li>الالتا</li> </ul>                                                                                                    |   |
| الفرودن يروژه<br>:                                                                                                    | ۲۹۲۹۲۹۹۵ (۲۹۲۹)<br>دومد از پروژه<br>دمل*<br>ممل*                           | در بالا من المن المن المن المن المن المن الم | <ul> <li>الالمان المان مان المان المان المان المان المان المان المان المان المان المان الم</li></ul> |   |

شكل١٨ - تعيين اطلاعات بودجه-انتخاب كليد ثبت

۶- امکان ثبت اطلاعات فوق با انتخاب کلید ثبت امکان پذیر است.

🔇 امکان و یرایش اطلاعات فوق تا پیش از اعلام به برنده وجود داشته دارد.

در صورت بروز هرگونه ابهام و رفع مشکل احتمالی، میتوانید از طریق منوی تماس باما، با مرکز پشتیبانی و راهبری سامانه تدارکات الکترونیکی دولت در ارتباط باشید.